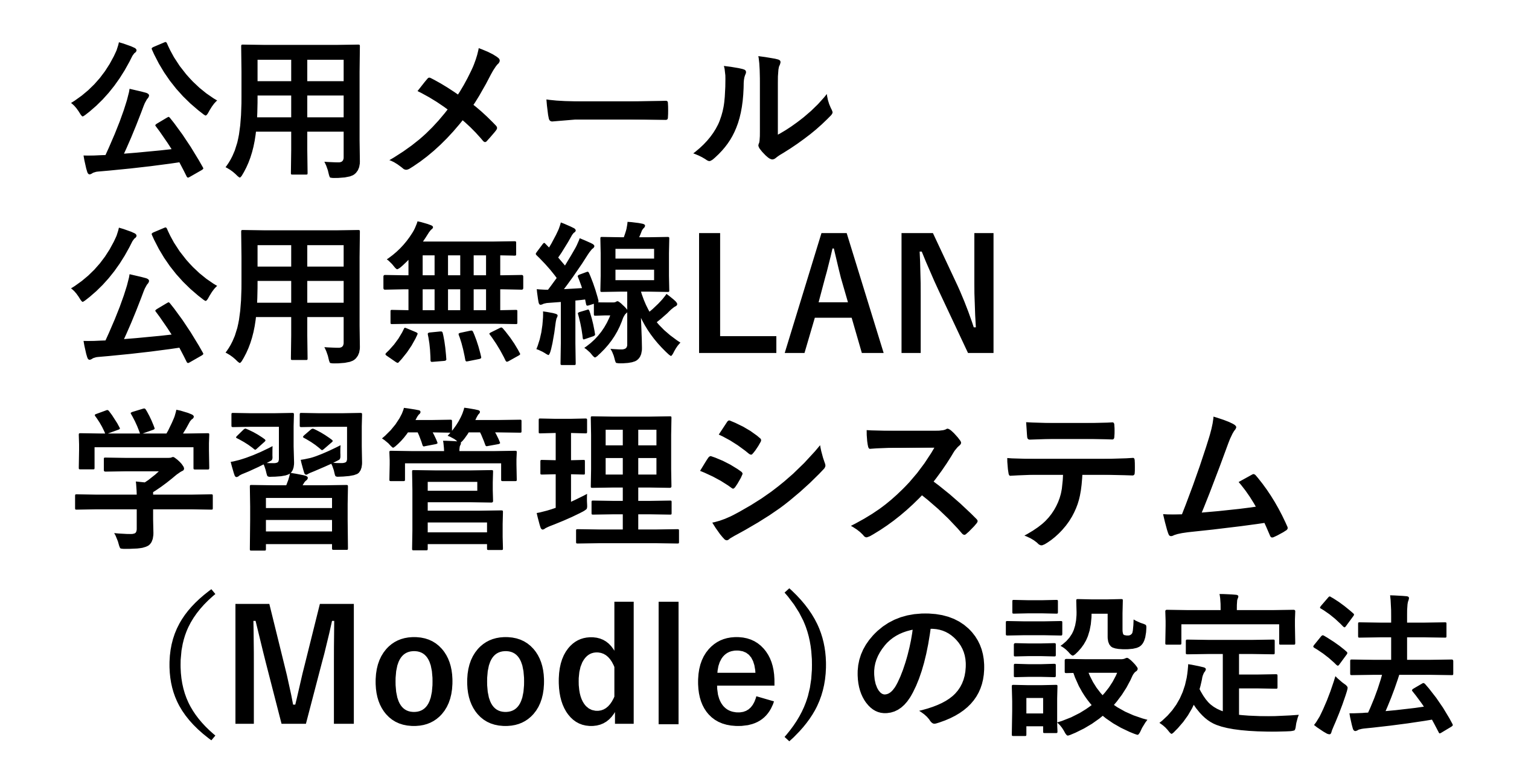

必要なもの ・スマートフォンのパスワード スマートフォンの所有者しかわかりませんので, ご自身で確認を!

・スマートフォン

・ID、パスワードを記した紙 (次ページ参照)

附・診・矯正歯科 様 平成 29 年 2 月 28 日

日本歯科大学生命歯学部図書館

無線 LAN (eduroam) /Moodle/Office365/G Suite (Gmail)の ID・PW 配布

標記の件、お知らせします。なお、無線 LAN・Moodle の ID/PW が空欄の方 は、非専任職員・医療職員など身分・所属による対象外のため発行しておりま せん。講義担当などでご利用希望の場合は、所属長から図書館への届出が必要 となります。

接続方法等については学内専用ホームページを閲覧ください。 (退職後・卒業後の利用についてもホームページ参照) http://www.tky.ndu.ac.jp/news/2\_58490919e0d61/index.html

・無線 LAN(無線 LAN は大学で利用可能)

ID(ユーザ名): ndu PW:

・Moodle(E-learning 授業で使用)

ID(ユーザ名): ndu 仮 PW:

\*初回ログイン時、パスワードの変更が求められます。

Office365(Word・Excel など Office ソフトのオンライン版)
 アカウント: @@tky.ndu.ac.jp 仮 PW
 \* 初回サインイン時、パスワードの変更が求められます。

・G Suite (Gmail)(Web 版メール)

メールアドレス(アカウント): @tky.ndu.ac.jp
 \* 初めてログインされる方は、Office365の仮 PW をご利用ください。
 \* 初回ログイン時、パスワードの変更が求められます。
 \* @より前の部分の変更希望は、図書館までご相談ください。

これらの ID とパスワードは他人に漏れないよう厳重に管理をして下さい。 他人に漏れた場合は、なりすまし被害のみならず学内 LAN 全体に被害が生ずる 危険があります。

## 配付された紙が必要です。 パスワードは当方では把握 していません。 紙をなくしてパスワード, IDがわからない場合は再発 行が必要です→図書館へ。

# 公用メールの設定法 公用のメールアドレスは OOO@tky.ndu.ac.jp ですが, gmailと同じと考えていた だいて結構です(@以下が, tky.ndu.ac.jpになっているだけ)

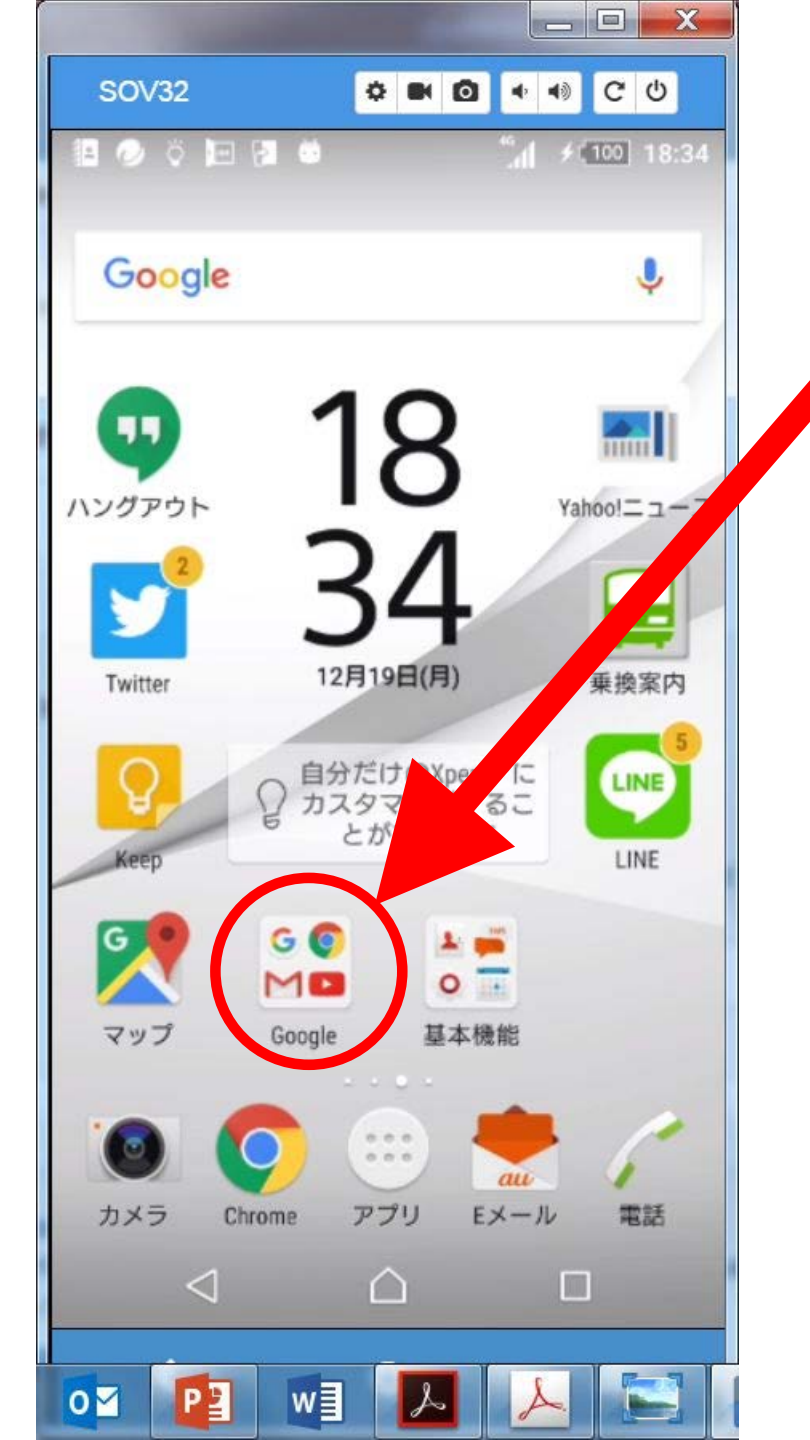

## スマートフォンの ム画面にから ホー "Google"をタッチ します。

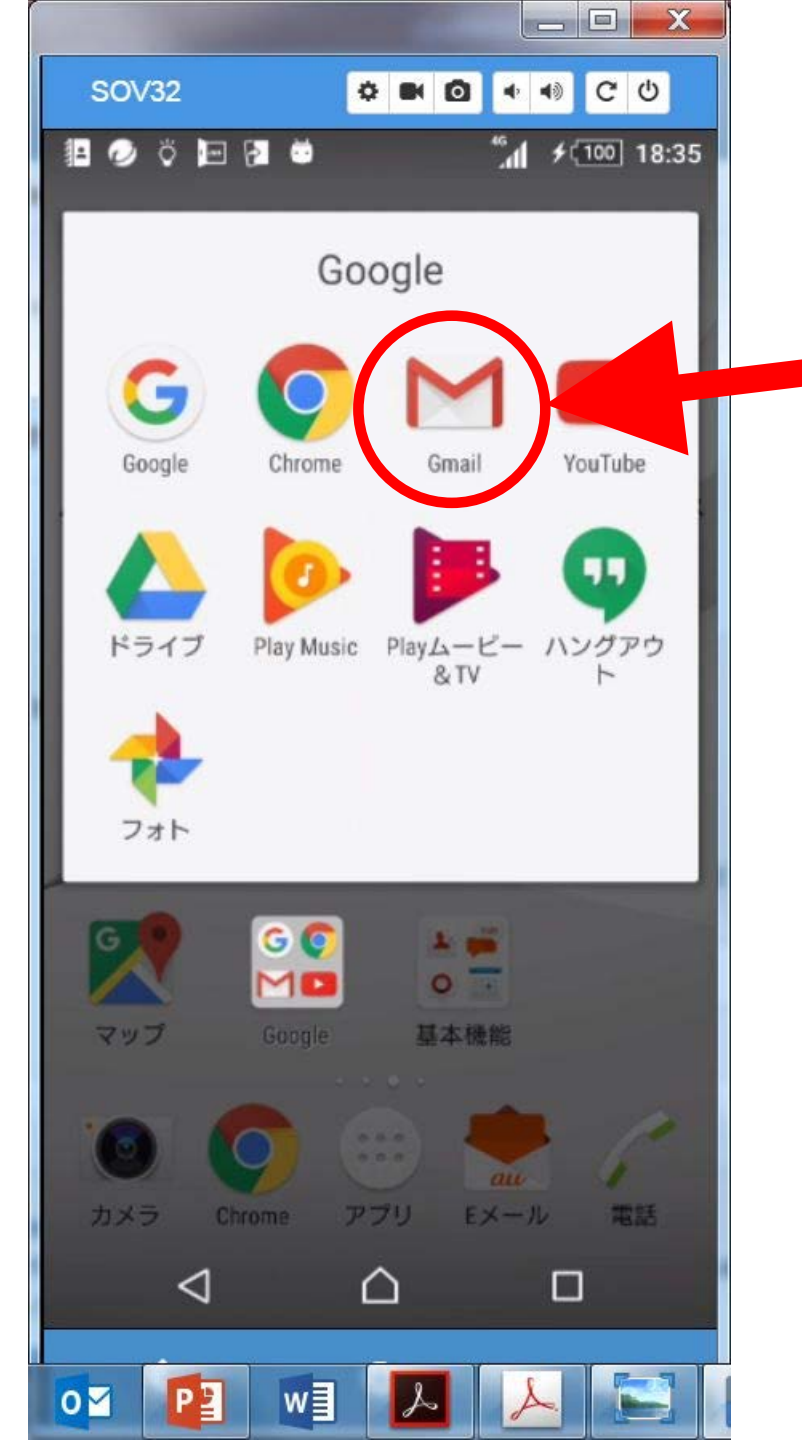

"Gmail"をタッチ します。

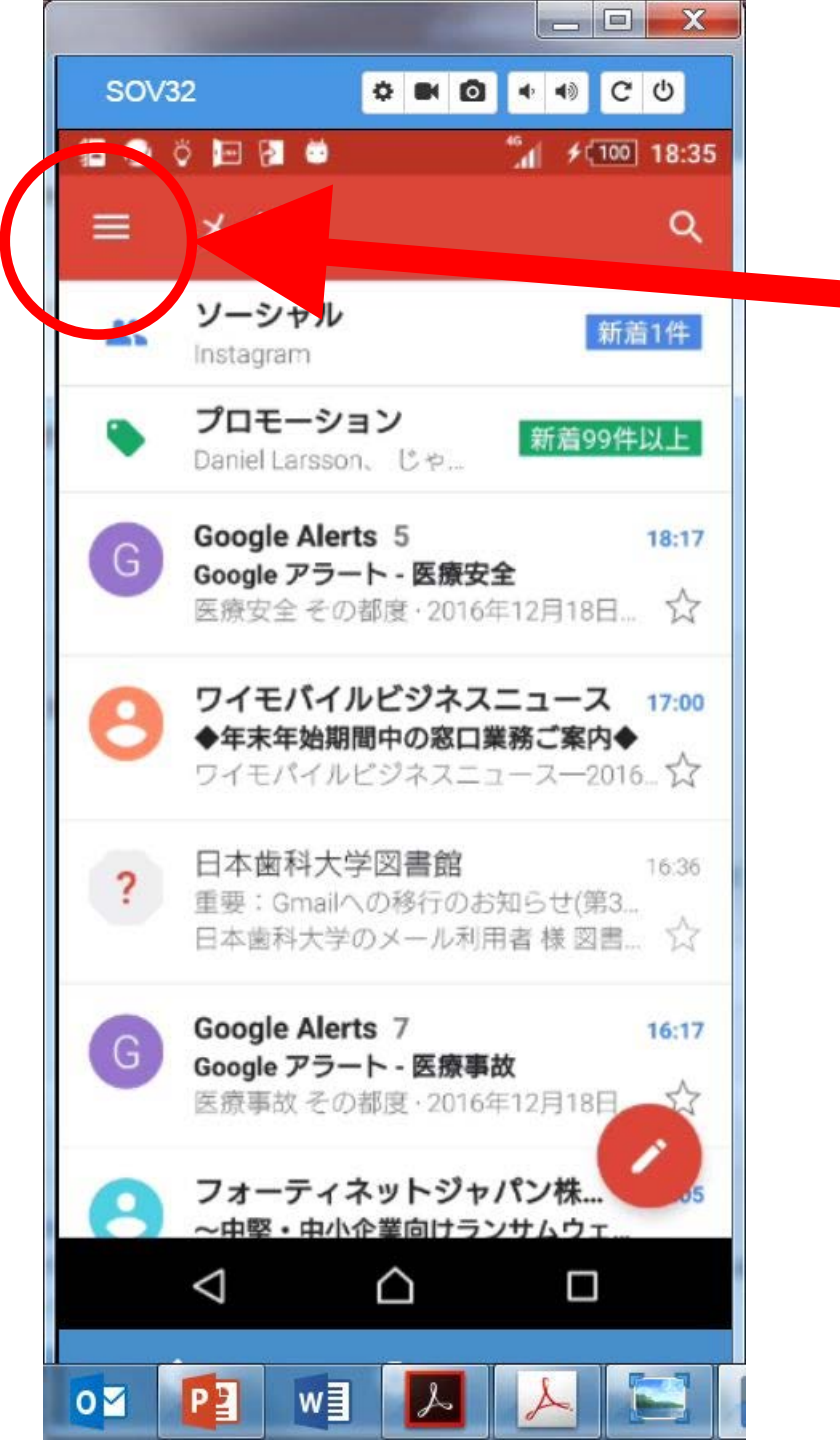

## メニューをタッチ します

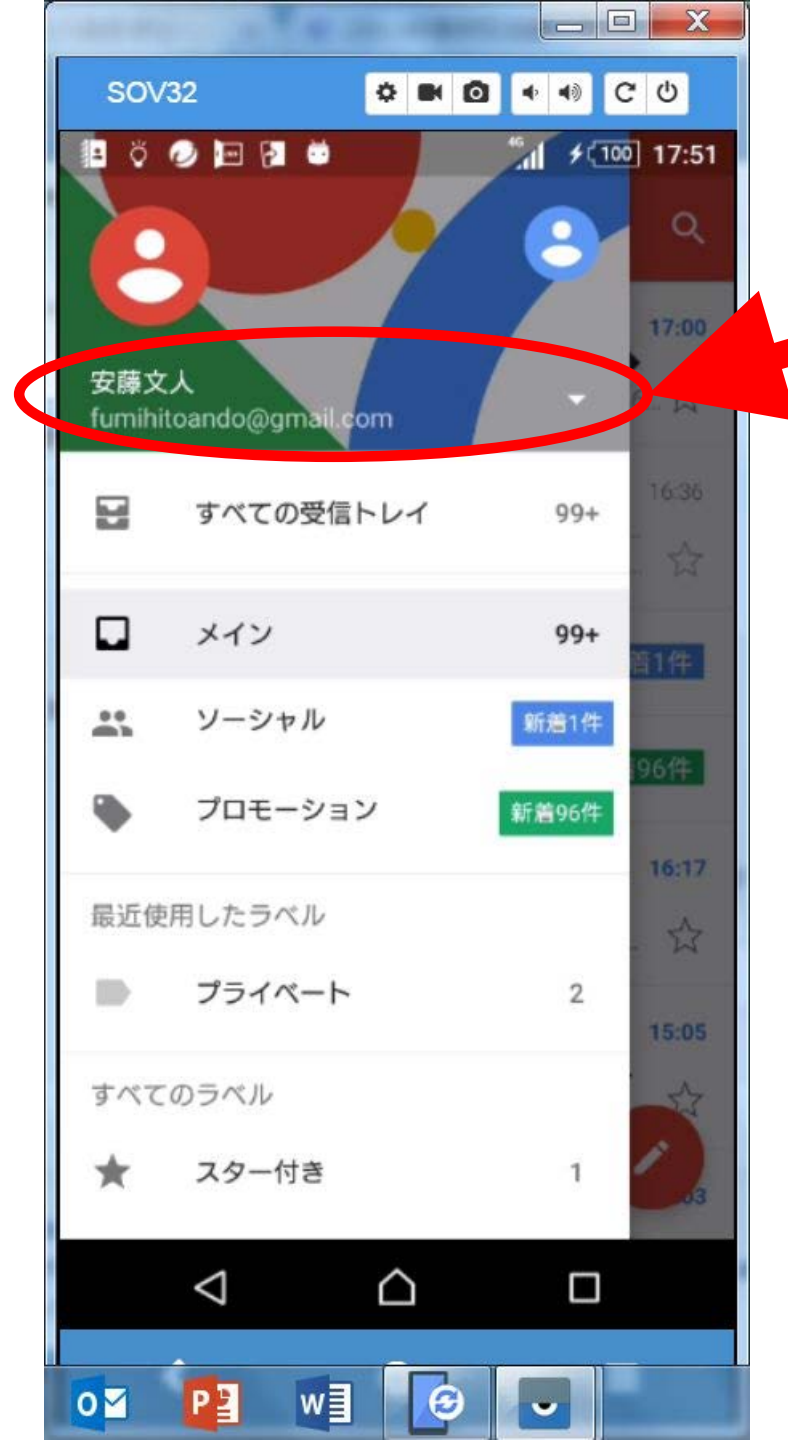

## アカウント付近を タッチします

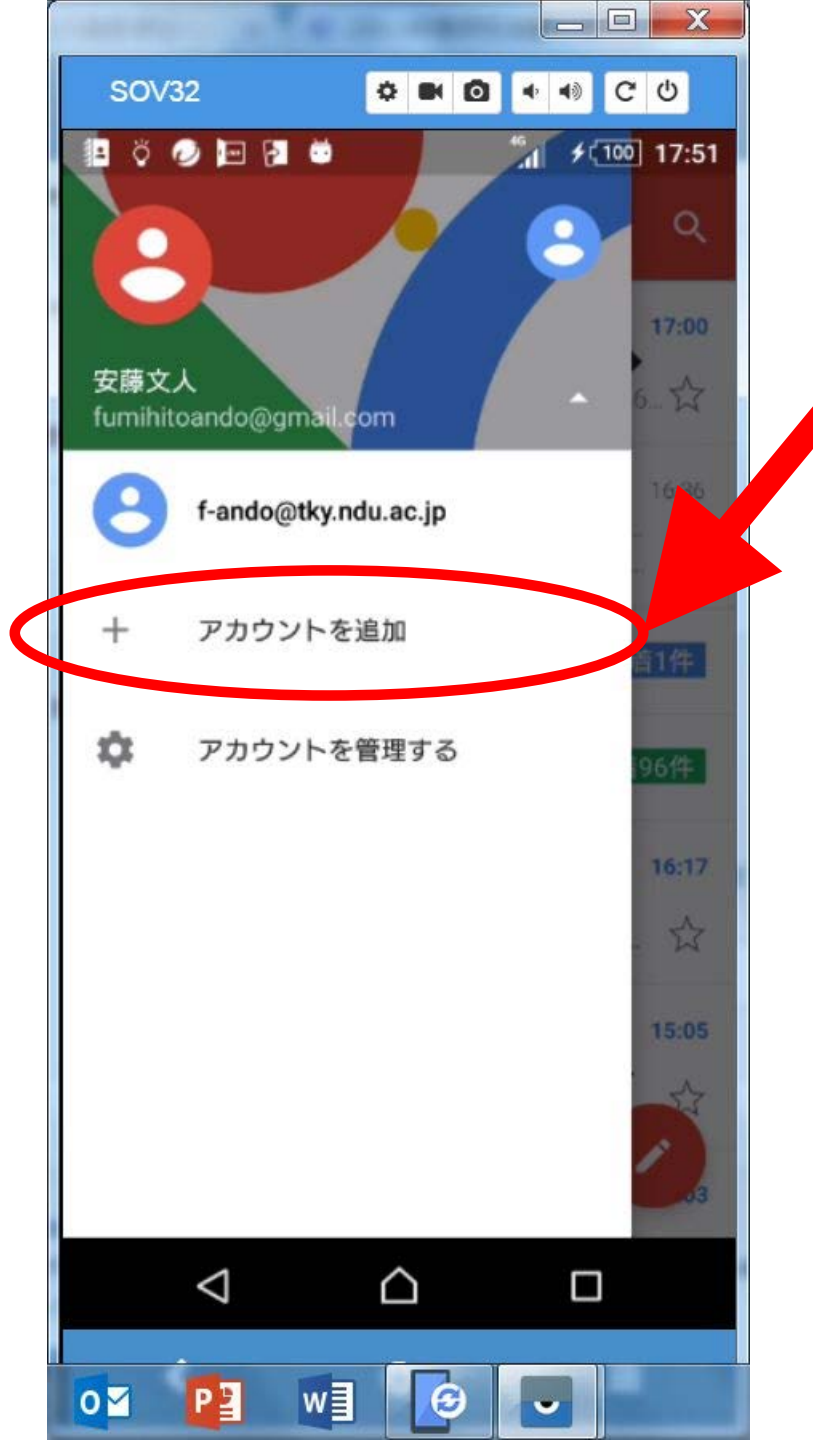

"アカウント追加" をタッチします。

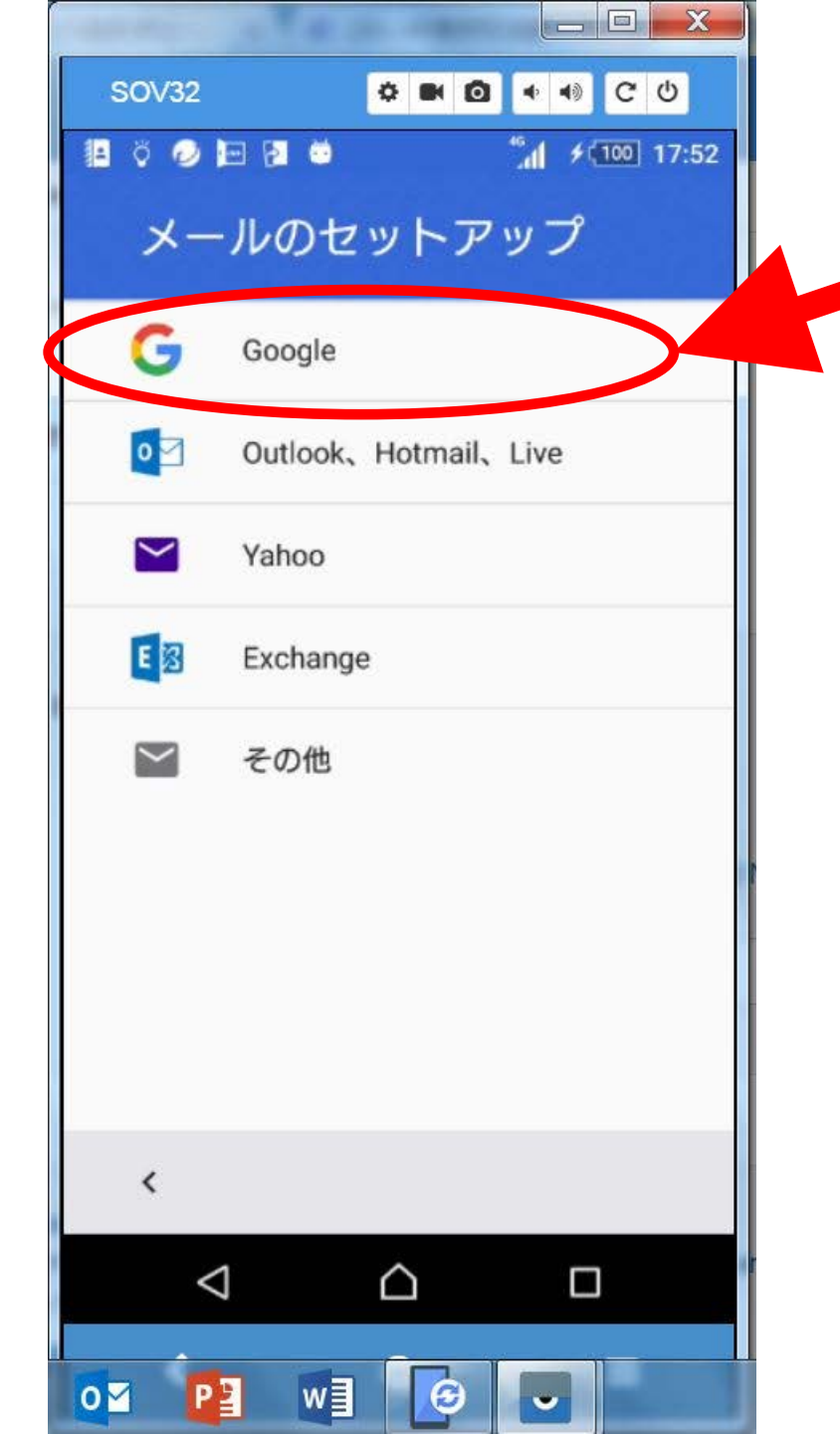

## "Google" をタッチします。

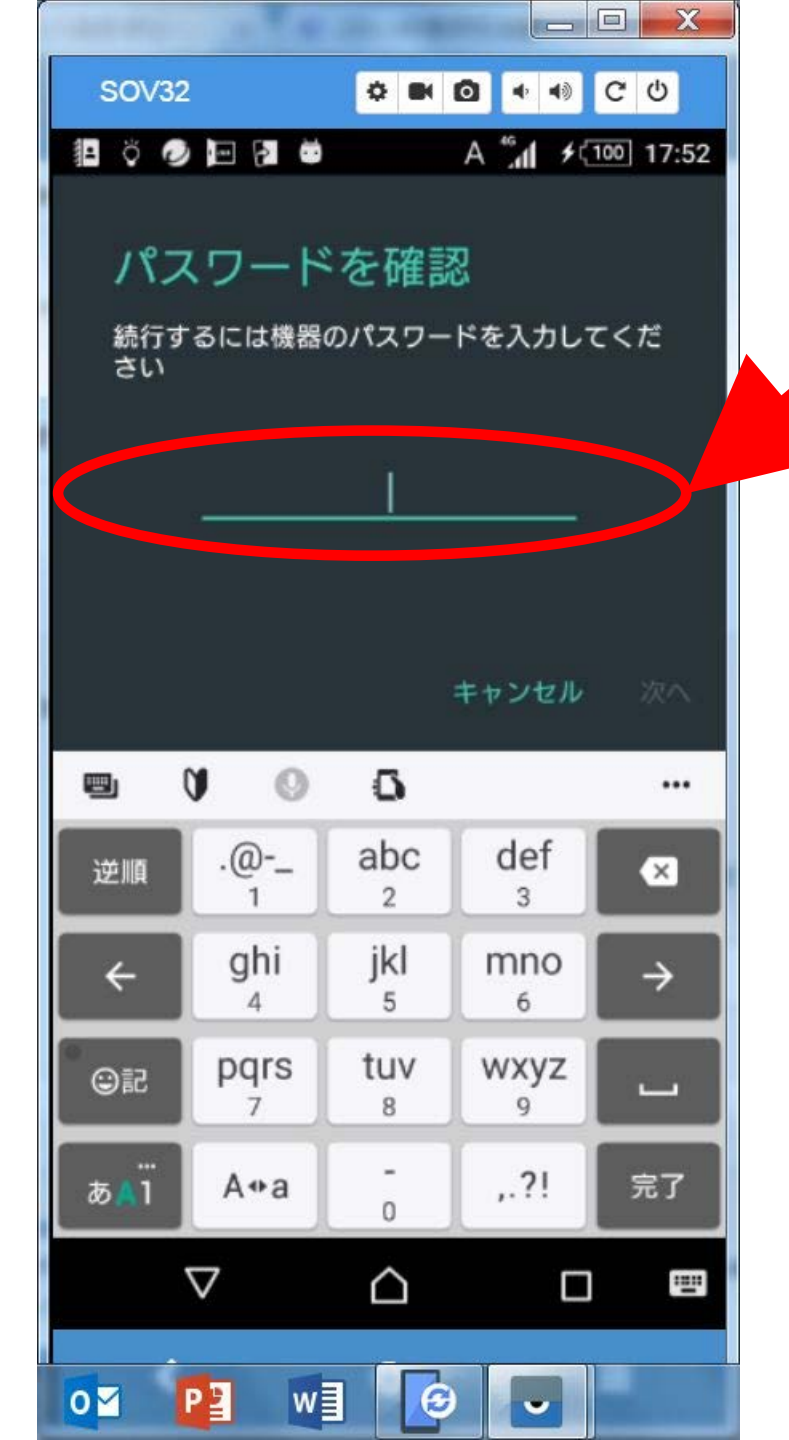

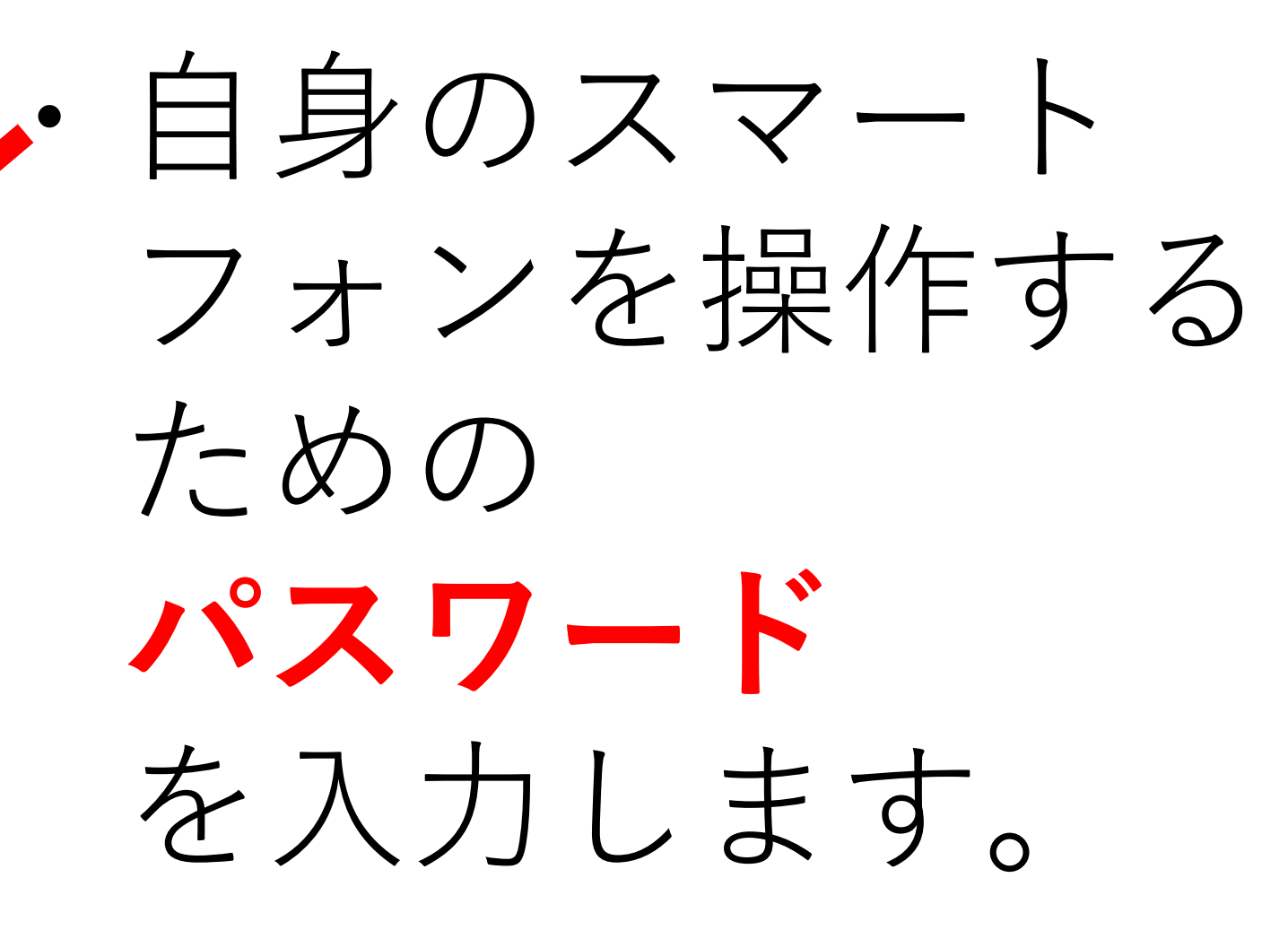

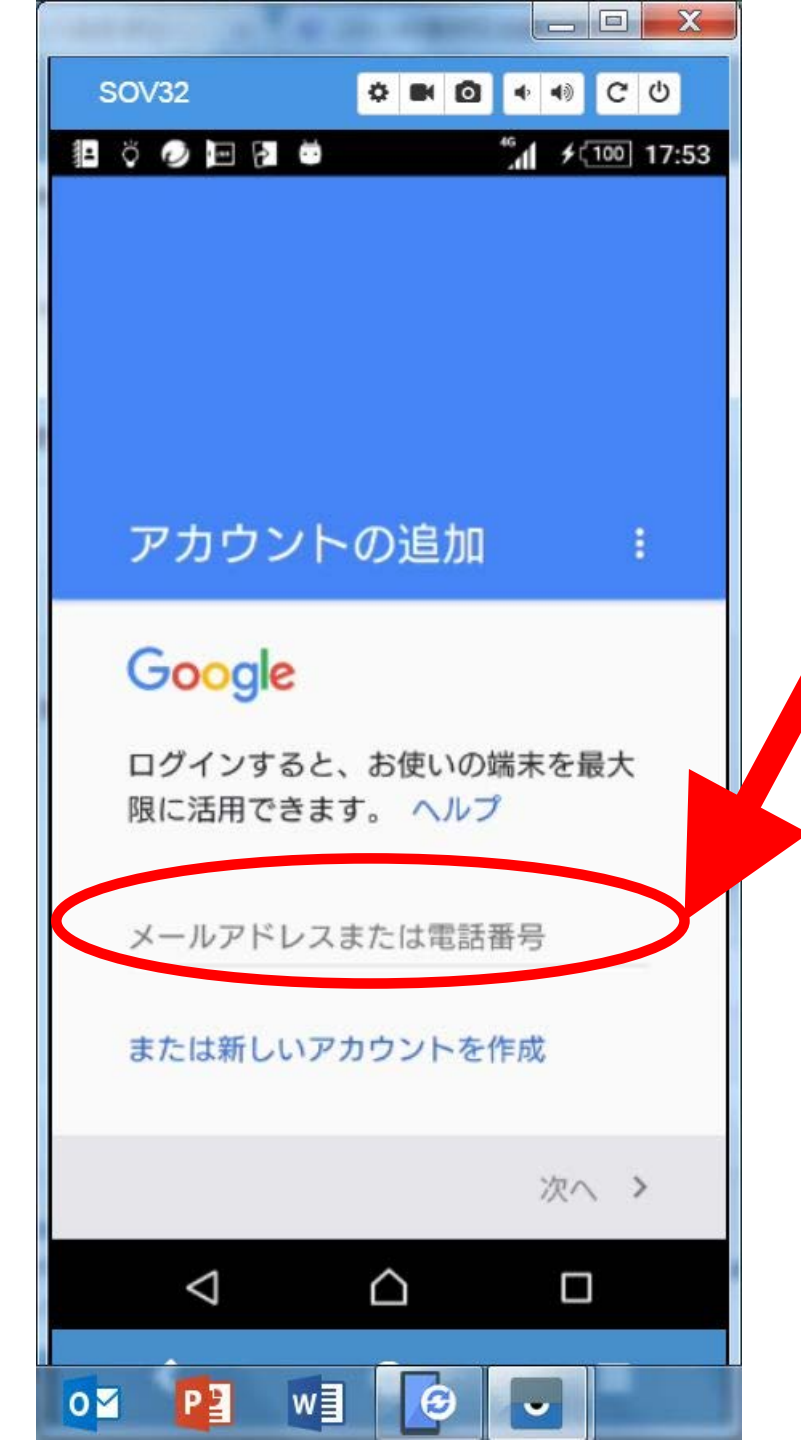

## OO@tky.ndu. ac.jp (大学のメール アドレス) を入力します

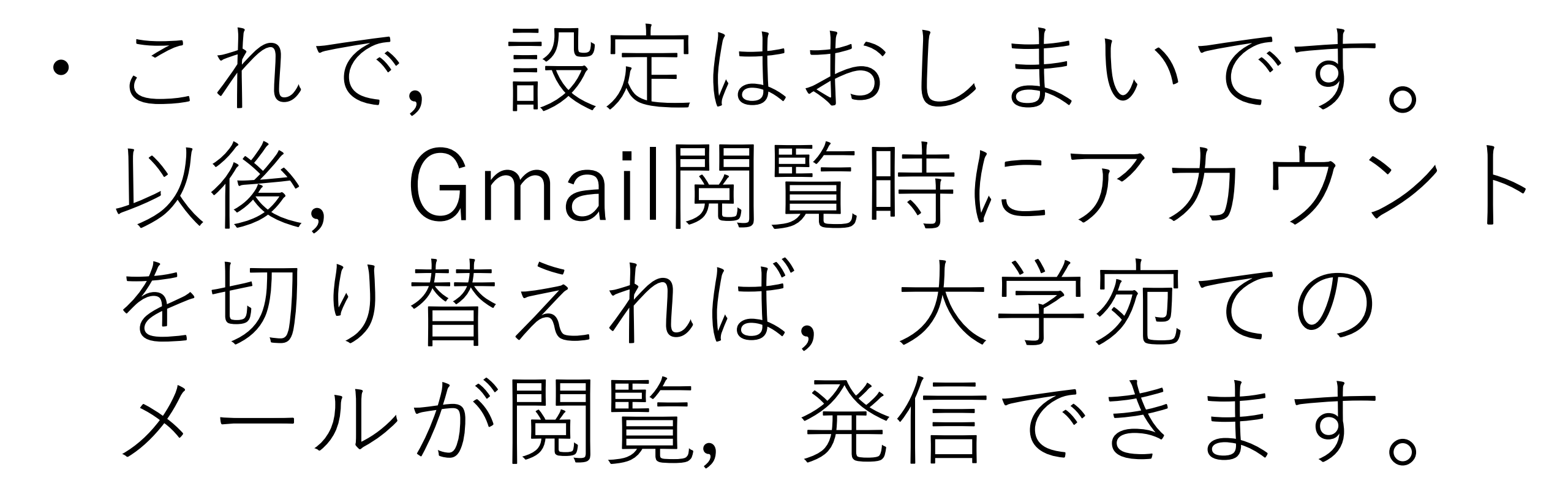

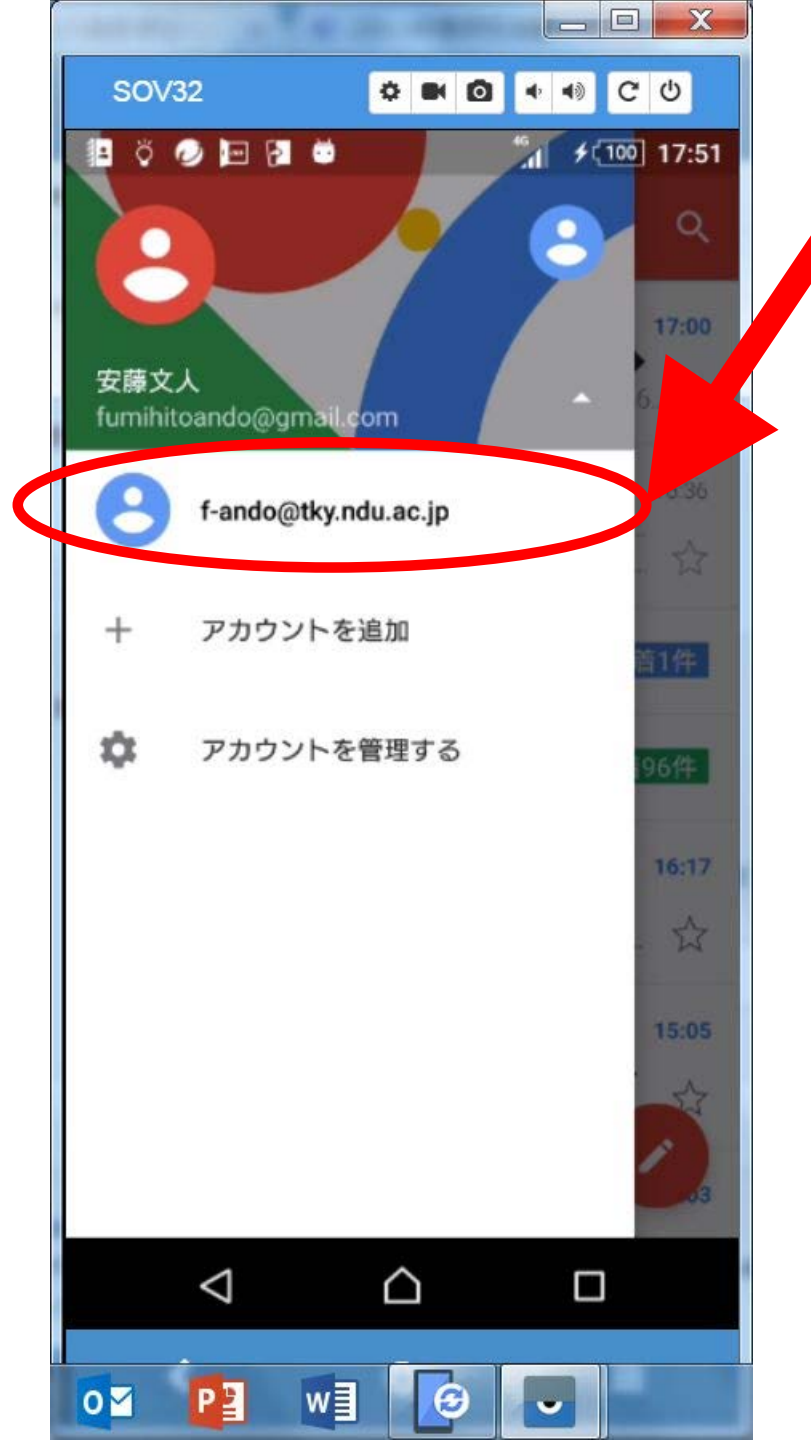

・ここをタッチすると 大学のアドレス宛 のメールが見られる。 ちなみに、この上 にあるのは、プライ ベートのGmail アカウント。

# **Noodleの**設定法

Moodle (ムードル) は世界シェアNo1の学習管理システム(LMS) です。

出席をこの仕組みでとります。

インターネットに接続できるスマート フォン, PC等で利用可能です。

日本歯科大学Moodleへのアクセス ブラウザ(インターネット閲覧用ソフ ト・アプリケーション) でアクセスし ます

推奨ブラウザはGoogle Chromeです (他のブラウザでもアクセスできま

す)

## ブラウザを起動します。

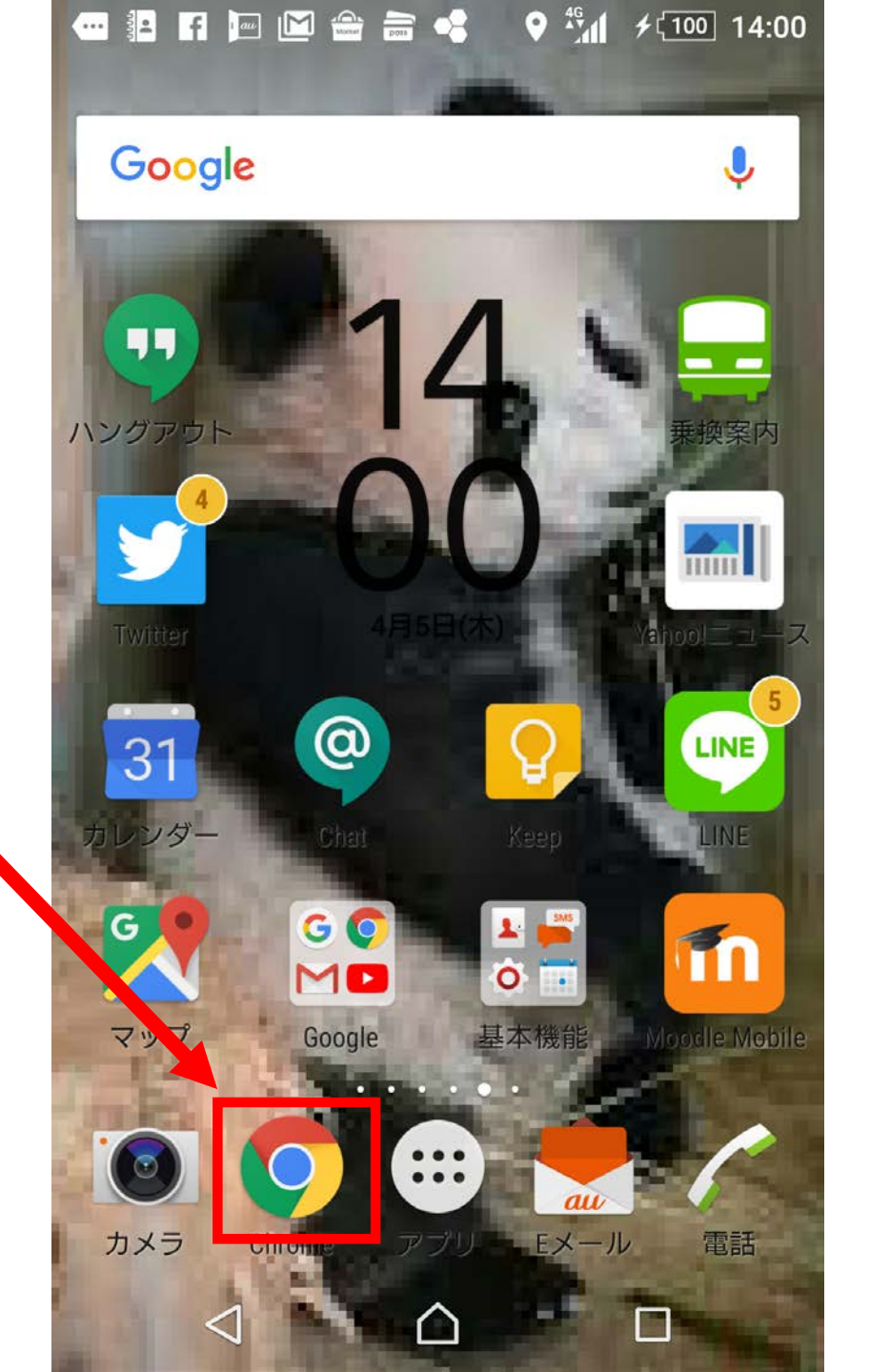

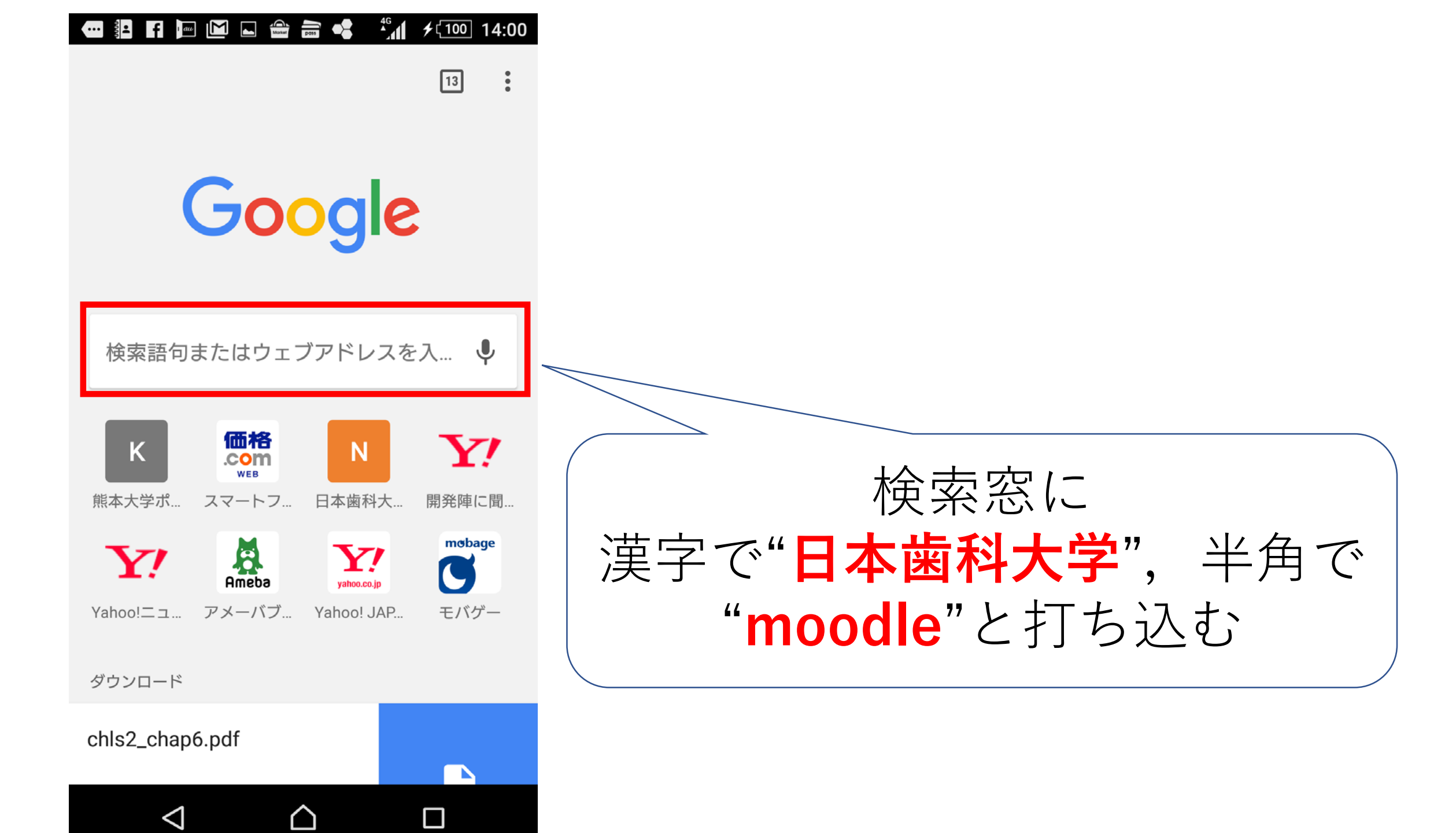

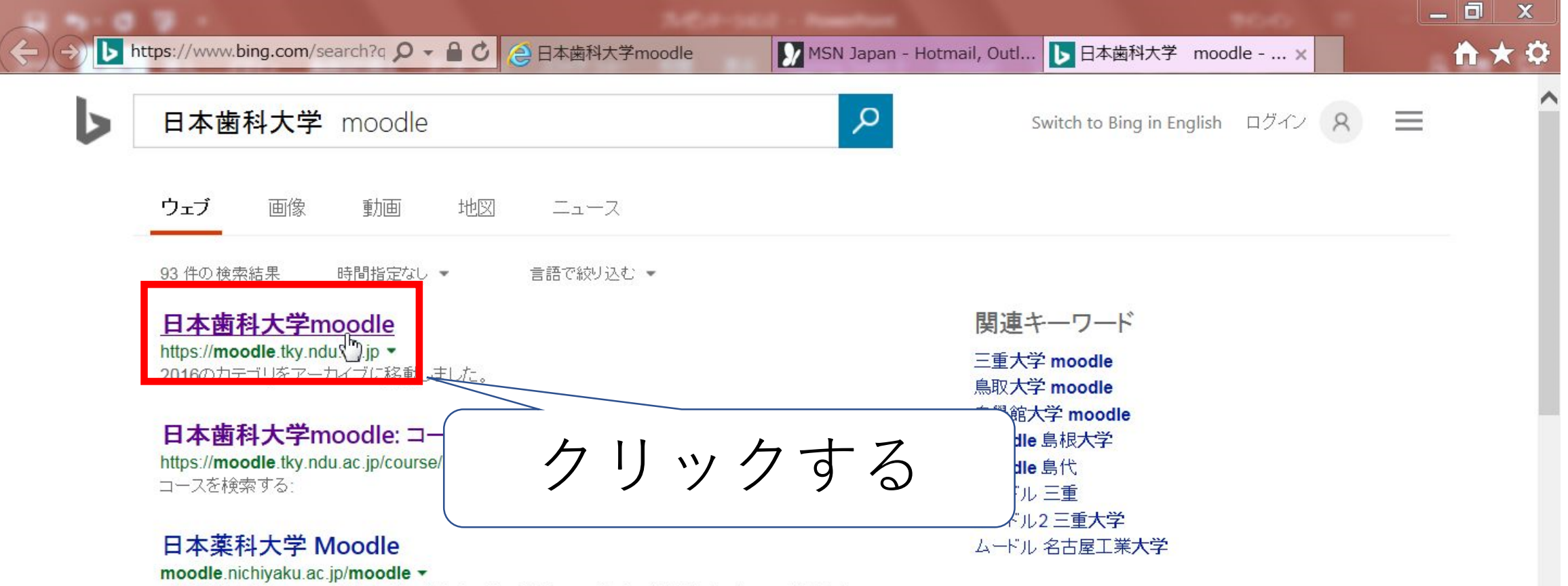

18:40

2017/04/11

國あ般警9000 🖓 🖛 🗸 🔺 😪 🖿 🗊 📶 🕩 🧐

日本薬科大学 Moodle あなたはログインしていません。ログイン) 言語設定 バスワードを忘れた場合 バスワードを忘れた場合は, ログイン画面の下にある, 「ユーザ名またはバスワードを忘れましたか?」をクリックし, ユーザ名に...

### サイトマップ | 日本歯科大学 生命歯学部

#### www.tky.ndu.ac.jp/sitemap -

X

東京都千代田区富士見にある日本歯科大学生命歯学部のホームページです。入試、受験情報のほか、大学案内や学生生活についてご紹介しています。生命歯学部は年一貫制のカリキュラムを編成して、一般教育から、基礎・臨床教育へ...

w

P

### 日本歯科大学生命歯学部

N

www.tky.ndu.ac.jp ▼ https://moodle.tky.ndu.ac.jp/田区富士見にある日本歯科大学生命歯学部のホームページです。入試、受験情報

0

## Moodleの 設定

| C C A https://moodle.tky.n | - 오 マ 診明書… C MSN Japan - Hotmail 🍺 chrome - Bing | ⑥ 日本歯科大学moodle × | Pパソコン(個人向け)    | <b>în ★</b> ∅ |
|----------------------------|--------------------------------------------------|------------------|----------------|---------------|
| 日本歯科大学moodle               | 日本語 (ja) ▼                                       |                  | あなたはログインしていません | 。(ログイン)       |

a

X

### 日本歯科大学moodle

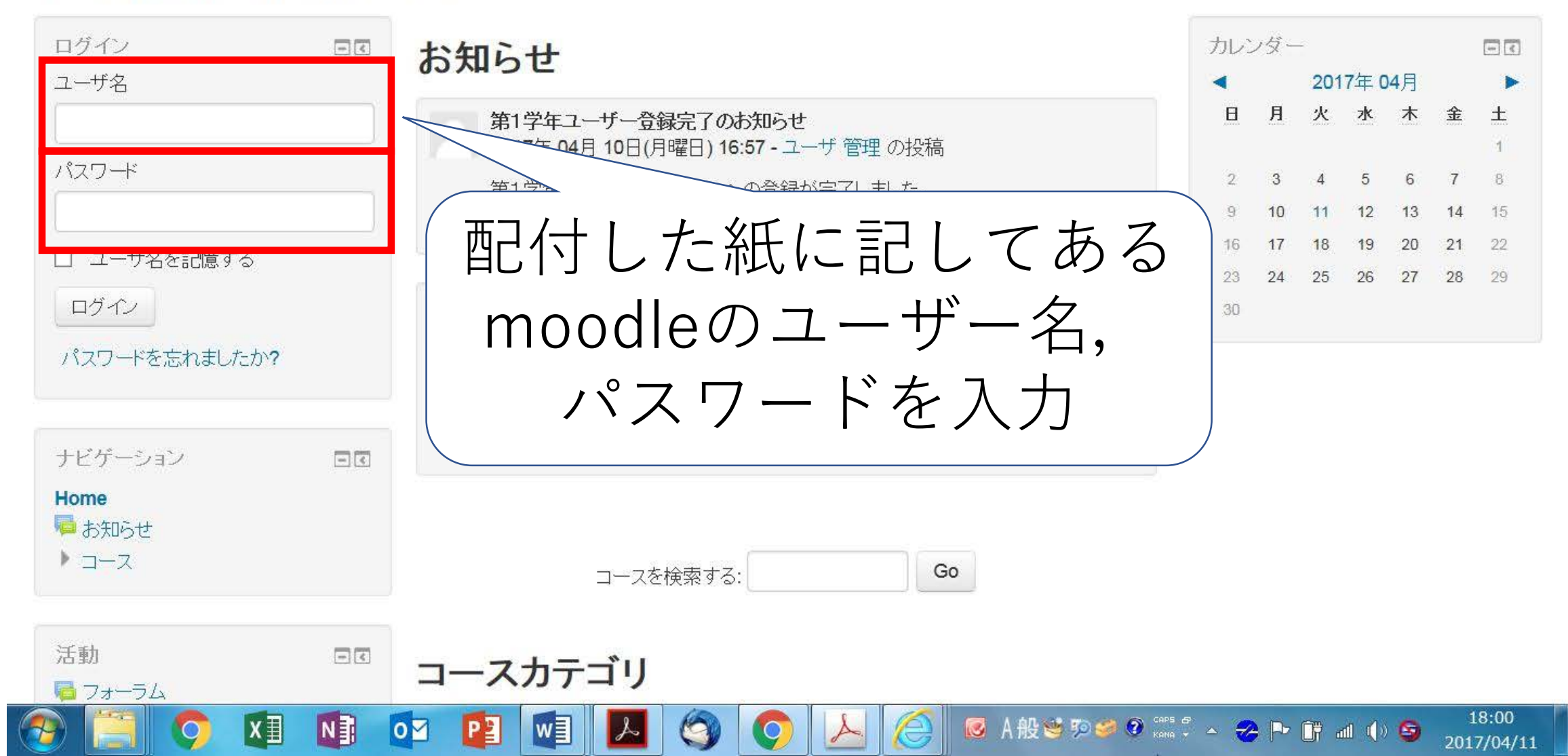

- ・パスワードの変更を求められるので,**パスワー ドを自分で決めて**ください。
- ・ただし、忘れた場合は、管理者にもわからないので**絶対に忘れないもの**にしてください。
- ・また、他人に推測されるパスワードはやめてください。
- パスワードは一定期間で変更しましょう。強制
  的に変更を求めることがあります。